#### Ohje sähköisen täydentävän toimeentulotuen hakulomakkeesta

# Sisällysluettelo

| 1. | Perustiedot                            | 2 |
|----|----------------------------------------|---|
| 2. | Elämäntilanne                          | 4 |
| 3. | Lisäselvitykset                        | 5 |
| 4. | Yhteenveto                             | 6 |
| 5. | Hakemuksen lähetys                     | 7 |
| 6. | Hakemuksen tallennus luonnokseksi      | 7 |
| 7. | Luonnoksen avaaminen asiointikansiosta | 8 |

14.2.2017

## 1. Perustiedot

| Helsing                       | in kaupunki SV                                                                                                    | /ENSKA   ENGLISH                                                                                                    |                                                                                             | KIRJ                 | AUDU ULOS    |
|-------------------------------|----------------------------------------------------------------------------------------------------|----------------------------------------------------------------------------------------------------|---------------------------------------------------------------------------------------------|----------------------|--------------|
| Sähk                          | öinen asioin                                                                                                    | ti                                                                                                    |                                                                                             |                      |              |
| ETUSIVU                       | ASIOINTIPALVELUT                                                                                                    |                                                                                                    | AT TIEDOT                                                                                   |                      |              |
| Täydentävä toim               | Tehdessäsi jatkohakemusta voit poimia aiem                                                                                                    | Poimi aiempi<br>min jättämäsi hakemuksen tiedot uuden hakemuks                                                                                                    | hakemus uuden ha                                                                            | kemuksen pohjaksi    | O Poistu     |
| Perustiedot                   | pohjaksi. Painonapista avautuvalle jatkonayto<br>jossa olet päähenkilönä tai puolisona. Voit va<br>hakemuksen pohjaksi.                                                                                                    | olle listataan viisi edellista toimeentulotukinakemust<br>Ilita näytöltä jonkin edellisistä hakemuksista uuden                                                                                                    | a,                                                                                          | ? Ongelmia lomakkeen | toiminnassa? |
| Lisäselvitykset<br>Yhteenveto | Ohjeet kenttien täyttöön<br>Pakollinen kenttä on merk<br>Virheellisesti täytetty kentt                                                                                                    | itty punaisella tähdellä: *<br>ä on merkitty huutomerkillä: <u>Λ</u>                                                                                                    |                                                                                             |                      | Sivu 1/4     |
|                               | Hakemuksen perustelu                                                                                                    | ıt 🥝                                                                                                    |                                                                                             |                      |              |
|                               | Kirjoita vapaamuotoisena<br>toimeentulotukea.                                                                                                    | tekstinä perustelut, mihin tarkoitukseen haet tä                                                                                                    | äydentävää                                                                                  |                      |              |
|                               | Mihin tarkoitukseen to<br>*                                                                                                    | imeentulotukea haetaan                                                                                                    |                                                                                             |                      | 2600         |
|                               | Minulla on voimassa oleva<br>*Kylla<br>Ajalle alkaen                                                                                                    | perustoimeentulotuen päätös Kelasta:                                                                                                    |                                                                                             |                      |              |
|                               | Hakemus ajalle 🥑                                                                                                    |                                                                                                    |                                                                                             |                      |              |
|                               | Päivämääräväli, mille aja<br>Haetaan ajalle: alkaen<br>1.2.20                                                                                                    | <ul> <li>päättyen *</li> <li>päättyen *</li> <li>28.2.2017</li> </ul>                                                                                                    | ×                                                                                           |                      |              |
|                               | Henkilötiedot 🥝                                                                                                    |                                                                                                    |                                                                                             |                      |              |
|                               | Hakija<br>Osoitetiedot: nykyinen as<br>Kotikunta: kunta, jossa ol<br>Puhelin: puhelinnumero,<br>Kansalaisuus: Valitse kar<br>Koulutus: koulutustasosi<br>Ammatti: nykyinen amma<br>Perhesuhde: Valitse valik<br>parisuhde, avautuu myös<br>Puoliso<br>Taydentävää toimeentulo<br>osoitteessa asuvat perhe<br>eri osoite perusteltava.<br>Huoml jos puolisolla tai la<br>suosittelemme kirjallisen | uinosoitteesi<br>et kirjoilla<br>josta sinut parhaiten tavoittaa<br>Isalaisuutesi<br>Ittisi tai viimeisin ammattisi, mikäli olet tällä hetk<br>osta perhesuhde. Valittaessa avioliitto, avoliitto<br>puolison henkilötiedot täytettäviksi.<br>Itukea myönnetään perheelle. Perheeksi katsot<br>enjäsenet. Jos puolison osoite poikkeaa hakijai<br>apsella/lapsilla ei ole suomalaista henkilötunnus<br>hakemuksen jättämistä sähköisen asioinnin sija | cellä työttömänä<br>o tai rekisteröity<br>aan samassa<br>n osoitteesta, on<br>sta,<br>asta. |                      |              |

#### HELSINGIN KAUPUNKI Sosiaali- ja terveysvirasto Tietojärjestelmäpalvelut

14.2.2017

| Etunimi                                                                                                    | *                                                                                                    |                                                                                                    | Puhelin                                                                                                    | *                 |                                                 |    |
|----------------------------------------------------------------------------------------------------|----------------------------------------------------------------------------------------------------|----------------------------------------------------------------------------------------------------|----------------------------------------------------------------------------------------------------|-------------------|-------------------------------------------------|----|
| Sukunimi                                                                                                    | *                                                                                                    |                                                                                                    | Matkapuhelin                                                                                                    |                   |                                                 |    |
| Henkilötunnus                                                                                                    | *                                                                                                    |                                                                                                    | Sähköpostiosoite                                                                                                    |                   |                                                 |    |
| Lähiosoite                                                                                                    | *                                                                                                    |                                                                                                    | Kansalaisuus                                                                                                    | *                 |                                                 | T  |
| Postinumero                                                                                                    | *                                                                                                    |                                                                                                    | Koulutus                                                                                                    | *                 |                                                 |    |
| Postitoimipaikka                                                                                                    | *                                                                                                    |                                                                                                    | Ammatti                                                                                                    | *                 |                                                 |    |
|                                                                                                    | *                                                                                                    |                                                                                                    | Palvelukieli                                                                                                    | *                 |                                                 |    |
| Kotikunta                                                                                                    | *                                                                                                    |                                                                                                    | T alvelukieli                                                                                                    |                   |                                                 |    |
| Roukunta                                                                                                    |                                                                                                    |                                                                                                    |                                                                                                    |                   |                                                 |    |
| Perhesuhde *                                                                                                    |                                                                                                    |                                                                                                    |                                                                                                    |                   |                                                 |    |
| Kotona asuvien alaika                                                                                                    | iisten lasten nimet ja h                                                                                                    | nenkilötunnukset<br>SUKUNIMI                                                                                                    |                                                                                                    | HENKILÖTUNNUS     |                                                 |    |
| •                                                                                                    |                                                                                                    | I L                                                                                                    |                                                                                                    |                   |                                                 |    |
| Muiden samassa asu                                                                                                    | nnossa asuvien nimet                                                                                                    | ja henkilötunnuks <mark>e</mark> t                                                                                                    |                                                                                                    |                   |                                                 |    |
| ETUNIMI                                                                                                    |                                                                                                    | SUKUNIMI                                                                                                    |                                                                                                    | HENKILÖTUNNUS     |                                                 | -  |
| 0                                                                                                    |                                                                                                    |                                                                                                    |                                                                                                    |                   |                                                 | 11 |
|                                                                                                    |                                                                                                    | nailla adalliaan taimaantuk                                                                                                    | tukinäätäkaon                                                                                                    |                   |                                                 |    |
| Oletko oleskellut/Ole<br>voimassaoloaikana?<br>Oletko oleskellut/O                                                                                                    | etteko oleskelleet uikor<br>vietteko oleskelleet uik                                                                                                    | mailla edellisen toimeentuk                                                                                                    | otukipäätöksen<br>ulotukipäätöksen vo                                                                                   | Dimassaoloaikana? | Oleskelu ulkomailla<br>on pakollinen tieto      |    |
| Oletko oleskellut/Ole<br>voimassaoloaikana?<br>Oletko oleskellut/C<br>Perheen pankkitili                                                                                                    | etteko oleskelleet ulkor<br>vletteko oleskelleet ulk<br>t 2                                                                                                    | mailla edellisen toimeentuk<br>omailla edellisen toimeenti                                                                                                    | otukipäätöksen<br>ulotukipäätöksen vo                                                                                   | Dimassaoloaikana? | Oleskelu ulkomailla<br>on pakollinen tieto      |    |
| Oletko oleskellut/Ole<br>voimassaoloaikana?<br>Oletko oleskellut/O<br>Perheen pankkitili<br>Lisää jokaisen perhe<br>Hakijan pankkitili on<br>ei anneta, on sen pu<br>Annetut tilitiedot on<br>Tilin voi antaa joko I<br>Jokaiselle tilille on vu<br>Valitse yksi pankkitil                                            | tteko oleskelleet ulkor<br>vletteko oleskelleet ulko<br>vletteko oleskelleet ulko<br>t 22<br>pakollinen tieto, samo<br>uttuminen perusteltav,<br>vakuutettava oikeaksi,<br>BAN-muotoisena tai va<br>alittava omistaja.<br>eistä tiliksi, jolle haluat                                                                    | mailla edellisen toimeentuk<br>omailla edellisen toimeentu<br>kkitilit.<br>kin mahdollisen puolison tili<br>a.<br>ennen kuin lomakkeen täy<br>anhassa kansallisessa muu<br>mahdollisen toimeentulotu                      | ulotukipäätöksen<br>ulotukipäätöksen vo<br>. Jos puolison tiliä<br>ttöä voi jatkaa.<br>pdossa.<br>uen suoritettavan.    | Dimassaoloaikana? | Oleskelu ulkomailla<br>on pakollinen tieto      |    |
| Oletko oleskellut/Ole<br>voimassaoloaikana?<br>Oletko oleskellut/O<br>Perheen pankkitili<br>Lisää jokaisen perhe<br>Hakijan pankkitili on<br>ei anneta, on sen pu<br>Annetut tilitiedot on<br>Tilin voi antaa joko I<br>Jokaiselle tilille on va<br>Valitse yksi pankkitil<br>TILINUMERO                              | tteko oleskelleet ulkor<br>Vetteko oleskelleet ulko<br>Vetteko oleskelleet ulko<br>tenjäsenen kaikki panl<br>pakollinen tieto, samo<br>uttuminen perusteltav<br>vakuutettava oikeaksi,<br>BAN-muotoisena tai va<br>alittava omistaja.<br>eistä tiliksi, jolle haluat                                                     | mailla edellisen toimeentuk<br>omailla edellisen toimeentu<br>kkitilit.<br>in mahdollisen puolison tili<br>a.<br>ennen kuin lomakkeen täy<br>anhassa kansallisessa mu<br>t mahdollisen toimeentulott<br>TILIN OMISTAJA    | ulotukipäätöksen vo<br>ulotukipäätöksen vo<br>. Jos puolison tiliä<br>ttöä voi jatkaa.<br>odossa.<br>Jen suoritettavan. | Dimassaoloaikana? | Oleskelu ulkomailla<br>on pakollinen tieto<br>T |    |
| Oletko oleskellut/Ole<br>voimassaoloaikana?<br>Oletko oleskellut/O<br>Perheen pankkitili<br>Lisää jokaisen perhe<br>Hakijan pankkitili on<br>ei anneta, on sen pu<br>Annetut tilitiedo on v<br>Valitse yksi pankkitil<br>TILINUMERO<br>*                                                                              | tteko oleskelleet ulkor<br>letteko oleskelleet ulko<br>eenjäsenen kaikki panl<br>pakollinen tieto, samo<br>uttuminen perusteltav.<br>vakuutettava oikeaksi,<br>BAN-muotoisena tai va<br>alittava omistaja.<br>eistä tiliksi, jolle haluat                                                                                | mailla edellisen toimeentuk<br>omailla edellisen toimeentuk<br>kkitilit.<br>in mahdollisen puolison tili<br>a.<br>ennen kuin lomakkeen täy<br>anhassa kansallisessa muu<br>t mahdollisen toimeentulotu<br>TILIN OMISTAJA  | ulotukipäätöksen vo<br>ulotukipäätöksen vo<br>. Jos puolison tiliä<br>ttöä voi jatkaa.<br>odossa.<br>uen suoritettavan. | Dimassaoloaikana? | Oleskelu ulkomailla<br>on pakoliinen tieto<br>T | Ĩ  |
| Oletko oleskellut/Ole<br>voimassaoloaikana?<br>Oletko oleskellut/O<br>Perheen pankkitili<br>Lisää jokaisen perhe<br>Hakijan pankkitili on<br>ei anneta, on sen pu<br>Annetut tilitiedot on<br>Tilin voi antaa joko I<br>Jokaiselle tilille on v.<br>Valitse yksi pankkitil<br>TILINUMERO                              | etteko oleskelleet ulkor<br>vletteko oleskelleet ulko<br>vletteko oleskelleet ulko<br>t 2<br>venjäsenen kaikki pani<br>pakollinen tieto, samo<br>uttuminen perusteltav<br>vakuutettava oikeaksi,<br>BAN-muotoisena tai va<br>alittava omistaja.<br>eistä tiliksi, jolle haluat                                           | mailla edellisen toimeentuk<br>omailla edellisen toimeentuk<br>kkitilit.<br>in mahdollisen puolison tili<br>a.<br>ennen kuin lomakkeen täy<br>anhassa kansallisessa mu<br>t mahdollisen toimeentuloti<br>TILIN OMISTAJA   | ulotukipäätöksen vo<br>ulotukipäätöksen vo<br>. Jos puolison tiliä<br>ttöä voi jatkaa.<br>odossa.<br>uen suoritettavan. | Dimassaoloaikana? | Oleskelu ulkomailla<br>on pakollinen tieto<br>T | Ĩ  |
| Oletko oleskellut/Ole<br>voimassaoloaikana?<br>Oletko oleskellut/O<br>Perheen pankkitili<br>Lisää jokaisen perhe<br>Hakijan pankkitili on<br>ei anneta, on sen pu<br>Annetut tilitiedot on<br>Tilin voi antaa joko I<br>Jokaiselle tilille on v.<br>Valitse yksi pankkitil<br>TILINUMERO<br>*<br>                     | tteko oleskelleet ulkor<br>letteko oleskelleet ulko<br>enjäsenen kaikki panl<br>pakollinen tieto, samo<br>uttuminen perusteltav<br>vakuutettava oikeaksi,<br>BAN-muotoisena tai va<br>alittava omistaja.<br>eistä tiliksi, jolle haluat                                                                                  | mailla edellisen toimeentuk<br>omailla edellisen toimeentuk<br>kkitilit.<br>in mahdollisen puolison tili<br>a.<br>ennen kuin lomakkeen täy<br>anhassa kansallisessa muo<br>t mahdollisen toimeentulott<br>TILIN OMISTAJA  | ulotukipäätöksen vo<br>ulotukipäätöksen vo<br>. Jos puolison tiliä<br>ttöä voi jatkaa.<br>Joossa.<br>uen suoritettavan. | Dimassaoloaikana? | Oleskelu ulkomailla<br>on pakollinen tieto<br>v | Ĩ  |
| Oletko oleskellut/Ole<br>voimassaoloaikana?<br>Oletko oleskellut/O<br>Perheen pankkitili<br>Lisää jokaisen perhe<br>Hakijan pankkitili on<br>ei anneta, on sen pu<br>Annetut tilitiedot on<br>Tilin voi antaa joko I<br>Jokaiselle tilille on v.<br>Valitse yksi pankkitil<br>TILINUMERO                              | etteko oleskelleet ulkor<br>Vetteko oleskelleet ulko<br>teojäsenen kaikki panl<br>pakollinen tieto, samo<br>uttuminen perusteltav.<br>vakuutettava oikeaksi,<br>BAN-muotoisena tai va<br>alittava omistaja.<br>eistä tiliksi, jolle haluat                                                                               | mailla edellisen toimeentuk<br>omailla edellisen toimeentuk<br>kkitilit.<br>kin mahdollisen puolison tili<br>a.<br>ennen kuin lomakkeen täy<br>anhassa kansallisessa muu<br>t mahdollisen toimeentulotu<br>TILIN OMISTAJA | ulotukipäätöksen vo<br>ulotukipäätöksen vo<br>. Jos puolison tiliä<br>ttöä voi jatkaa.<br>odossa.<br>uen suoritettavan. | Dimassaoloaikana? | Oleskelu ulkomailla<br>on pakollinen tieto<br>T | Ĩ  |
| Oletko oleskellut/Ole<br>voimassaoloaikana?<br>Oletko oleskellut/O<br>Perheen pankkitili<br>Lisää jokaisen perhe<br>Hakijan pankkitili<br>anneta, on sen pu<br>Annetut tilitiedot on<br>i anneta, on sen pu<br>Annetut tilitiedot on<br>valitse yksi pankkitil<br>TILINUMERO                                          | etteko oleskelleet ulkor<br>letteko oleskelleet ulko<br>letteko oleskelleet ulko<br>enjäsenen kaikki panl<br>pakollinen tieto, samo<br>uttuminen perusteltav<br>vakuutettava oikeaksi,<br>BAN-muotoisena tai va<br>alittava omistaja.<br>eistä tiliksi, jolle haluat<br>ntanut tähän kaikki pe                           | mailla edellisen toimeentuk<br>omailla edellisen toimeentuk<br>kitilit.<br>in mahdollisen puolison tili<br>a.<br>ennen kuin lomakkeen täy<br>anhassa kansallisessa muo<br>t mahdollisen toimeentulott<br>TILIN OMISTAJA   | ulotukipäätöksen vo<br>ulotukipäätöksen vo<br>. Jos puolison tiliä<br>ttöä voi jatkaa.<br>odossa.<br>uen suoritettavan. | Dimassaoloaikana? | Oleskelu ulkomailla<br>on pakollinen tieto<br>T |    |
| Oletko oleskellut/Ole<br>voimassaoloaikana?<br>Oletko oleskellut/O<br>Perheen pankkitili<br>Lisää jokaisen perhe<br>Hakijan pankkitili on<br>ei anneta, on sen pu<br>Annetut tilitiedot on<br>Tilin voi antaa joko I<br>Jokaiselle tiliile on v<br>Valitse yksi pankkitil<br>TILINUMERO<br>*<br>Vakuutan, että olen a | tteko oleskelleet ulkor<br>letteko oleskelleet ulko<br>letteko oleskelleet ulko<br>tenjäsenen kaikki panl<br>pakollinen tieto, samo<br>uttuminen perusteltav<br>vakuutettava oikeaksi,<br>BAN-muotoisena tai va<br>alittava omistaja.<br>eistä tiliksi, jolle haluat<br>ntanut tähän kaikki pe<br>ntanut tähän kaikki pe | mailla edellisen toimeentuk<br>omailla edellisen toimeentuk<br>kitilit.<br>in mahdollisen puolison til<br>a.<br>ennen kuin lomakkeen täy<br>anhassa kansallisessa muo<br>t mahdollisen toimeentulotu<br>TILIN OMISTAJA    | Jutkipäätöksen vo<br>Jotukipäätöksen vo<br>. Jos puolison tiliä<br>ttöä voi jatkaa.<br>Joossa.<br>Jen suoritettavan.    | Dimassaoloaikana? | Oleskelu ulkomailla<br>on pakollinen tieto<br>T | Ĩ  |

## 2. Elämäntilanne

| aydentava toimeenti | ulotukihakemus                                                               | Poimi aiempi hakemus uuo                      | len hakemuksen pohjaksi | Ø Poistu    |
|---------------------|------------------------------------------------------------------------------|-----------------------------------------------|-------------------------|-------------|
| Perustiedot         | Elämäntilanne                                                                |                                               | ? Ongelmia lomakkeen    | toiminnassa |
| Elämäntilanne       |                                                                              |                                               |                         |             |
| Lisäselvitykset     | Pakollinen kenttä on merkitty punaisella tähde                               | ellä: *                                       |                         | SIVU 2/4    |
| Yhteenveto          | Virheellisesti täytetty kenttä on merkitty huuto                             | merkillä: 🕂                                   |                         |             |
|                     | Elämäntilanne 🥝                                                              |                                               |                         |             |
|                     |                                                                              |                                               |                         |             |
|                     | Valitse valikosta tämänhetkinen elämäntilan<br>vapaamuotoisella kuvauksella. | teesi. Voit täydentää valintaa                |                         |             |
|                     | Hakija                                                                       |                                               |                         |             |
|                     | Elämäntilanne                                                                | *                                             |                         |             |
|                     | Lyhyt kuvaus nykyisestä elämäntilanteesta                                    | Sairaslomalla                                 |                         |             |
|                     |                                                                              | Työharjoittelussa<br>Työkuvyttömyyseläkkeellä |                         |             |
|                     |                                                                              | Työssä                                        |                         |             |
|                     |                                                                              | Työtön, lomautettu<br>Varusmies               |                         |             |
|                     |                                                                              | Yrittäjä                                      |                         |             |
|                     |                                                                              | Aitiys-,isyys- ja vannempainiomalia           |                         |             |
|                     |                                                                              |                                               |                         |             |
|                     |                                                                              | 10-17/17                                      |                         |             |
|                     |                                                                              | Seuraava sivu 🤿                               | Tallenna luonnos        |             |

# 3. Lisäselvitykset

|                 | ulotukihakemus Poimi aiempi hakemus uude                                                                                                    | n hakemuksen pohjaksi 🧿 Poisti                                                                      |
|-----------------|----------------------------------------------------------------------------------------------------|----------------------------------------------------------------------------------------------------|
| Perustiedot     | Lisäselvitykset                                                                                                    | ? Ongelmia lomakkeen toiminnassa                                                                    |
| Elämäntilanne   |                                                                                                    |                                                                                                    |
| Lisäselvitykset | Ohjeet kenttien täyttöön     Pakollinen kenttä on merkitty punaisella tähdellä: *                                                                                                    | SIVU 3/4                                                                                            |
| Yhteenveto      | Virheellisesti täytetty kenttä on merkitty huutomerkillä: 🔬                                                                                                    |                                                                                                    |
|                 | Hakemuksen liitteet 📀                                                                                                    |                                                                                                    |
|                 | Liitä hakemukseesi vain täydentävää toimeentulotukea koskevat liitteet tai<br>lisäselvitykset. Kelalle jo toimitettuja liitteitä ei tarvitse toimittaa uudelleen tämän<br>hakemuksen liitteenä.<br>Merkitse liitteisiin nimesi ja syntymäaikasi.<br>Skannaa liitteet ensin omalle tietokoneellesi ja nimeä ne. Hyväksytyt tiedostomuodot:<br>bmp, doc, docx, gif, html, jpeg, jpg, ods, odt, pdf, png, rff, rtf, tiff, txt, xls ja xlsx.<br>Tämän jälkeen voit liittää tarvittavat liitteet sähköiseen hakemukseen:<br>1. Klikkaa Lisää liite painiketta (hae liitteet koneeltasi)<br>2. Lisäyksen jälkeen selitekenttään (esim. vuokranmaksu kuitti, tulotosite).<br>Toisen liitteen silitäminen käynnistyy Lisää liite-painikkeella "Liitteyt liitteet" -kohdassa. Nimeä<br>liite liisäyksen jälkeen selitekenttään (esim. vuokranmaksu kuitti, tulotosite).<br>Toisen liitteen liittäminen käynnistyy Lisää liite-painikkeella, kun edellinen liite on<br>nimetty.<br>Naet liitteyt ja nimetyt liitteet hakemuksessasi. Tarvittaessa voit poistaa tai lisätä uusia<br>liitteitä. Jatka lomakkeen täyttämistä ja lähetä lomake. Lisätyt liitteet lähtevät<br>hakemuksen lähettämisen yhteydessä.<br>Hakemuksen lähettämisen jälkeen et voi enää liittää sähköisesti kyseiseen<br>hakemukseen liitteitä. Toimita puuttuvat liitteet suoraan sosiaali- ja terveysviraston<br>palvelupisteeseen.<br>Liitä hakemukseesi vain harkinnanvaraista toimeentulotukea koskevat liitteet tai lisäselvityks | S<br>set. Kelalle jo toimitettuja liitteitä ei tarvitse<br>ttaa hakemuksen luonnokseksi jatkaaksesi |
|                 | TIEDOSTONIMI SELITE<br>Liiteiden toimitustapa valinta puuttuu<br>Liitteiden toimitustapa *<br>OLiitteenä ovat kaikki hakemukseni liitteet<br>OHakemukseeni ei liity liitteettä<br>OToimitan puuttuvat liitteet palvelupisteeseen viipymättä, viimeistään 3 arkipäivän sisällä                                                                                                    |                                                                                                    |
|                 | o roman paatarat inteet parterapioteeseen vipymata, vimeleaan o antipartan sisana                                                                                                    |                                                                                                    |
|                 | Lisäselvitykset 🥝                                                                                                    |                                                                                                    |
|                 | Lisäselvitykset<br>Jos kaikki päätöksen tekemistä varten tarvittavat tiedot eivät käy selville hakemuksesta<br>ja liitteistä, voit kirjoittaa lisäselvityksiä alla olevaan tekstikenttään.<br>Suostumus sähköiseen asiointiin ja puolison tietoisuus hakemuksesta<br>Hakijan on vakuutettava ennen lomakkeen lähettämistä, että suostuu sähköiseen<br>asiointiin.<br>Mikäli olet valinnut perhesuhteeksi avioliitto, avoliitto tai rekisteröity parisuhde, lisää tieto<br>siitä, että puoliso on tietoinen toimeentulotuen hakemisesta.                                                                                                    | X                                                                                                   |
|                 | Lisäselvitykset 🕜<br>Jos kaikki päätöksen tekemistä varten tarvittavat tiedot eivät käy selville hakemuksesta<br>ja liitteistä, voit kirjoittaa lisäselvityksiä alla olevaan tekstikenttään.<br>Suostumus sähköiseen asiointiin ja puolison tietoisuus hakemuksesta<br>Hakijan on vakuutettava ennen lomakkeen lähettämistä, että suostuu sähköiseen<br>asiointiin.<br>Mikäli olet valinnut perhesuhteeksi avioliitto, avoliitto tai rekisteröity parisuhde, lisää tieto<br>siitä, että puoliso on tietoinen toimeentulotuen hakemisesta.<br>Hakemuksen lisäselvitykset                                                                                                    | 290                                                                                                 |
|                 | Lisäselvitykset 🕜<br>Jos kaikki päätöksen tekemistä varten tarvittavat tiedot eivät käy selville hakemuksesta ja liitteistä, voit kirjoittaa lisäselvityksiä alla olevaan tekstikenttään.<br>Suostumus sähköiseen asiointiin ja puolison tietoisuus hakemuksesta Hakijan on vakuutettava ennen lomakkeen lähettämistä, että suostuu sähköiseen asiointiin.<br>Mikali olet valinnut perhesuhteeksi avioliitto, avoliitto tai rekisteröity parisuhde, lisää tieto siitä, että puoliso on tietoinen toimeentulotuen hakemisesta.<br>Hakemuksen lisäselvitykset<br>Haluan varata ajan sosiaalityöntekijälle / sosiaaliohjaajalle                                                                                                    | ×<br>290                                                                                            |
|                 | Lisäselvitykset  Jos kaikki päätöksen tekemistä varten tarvittavat tiedot eivät käy selville hakemuksesta ja liitteistä, voit kirjoittaa lisäselvityksiä alla olevaan tekstikenttään. Suostumus sähköiseen asiointiin ja puolison tietoisuus hakemuksesta Hakijan on vakuutettava ennen lomakkeen lähettämistä, että suostuu sähköiseen asiointiin. Mikäli olet valinnut perhesuhteeksi avioliitto, avoliitto tai rekisteröity parisuhde, lisää tieto siitä, että puoliso on tietoinen toimeentulotuen hakemisesta. Hakemuksen lisäselvitykset           Hakuan varata ajan sosiaalityöntekijälle / sosiaaliohjaajalle                                                                                                    | 290                                                                                                 |

## 4. Yhteenveto

| äydentävä toimeentu | Ilotukihakemus Poimi aiempi hakemus uuden hakemuksen pohjaksi 🥝 Poistu                                                                                                    |
|---------------------|----------------------------------------------------------------------------------------------------|
| Perustiedot         | Yhteenveto ? Ongelmia lomakkeen toiminnassa?                                                                                                    |
| Elämäntilanne       | Ohjeet kenttien täyttöön Sivu 4/4<br>Pakollinen kenttä on merkitty punaisella tähdellä: *                                                                                                    |
| Yhteenveto          | Virheellisesti täytetty kenttä on merkitty huutomerkillä: \Lambda                                                                                                    |
|                     | Hakemuksen yhteenveto                                                                                                    |
|                     | Hakemuksen perustelut                                                                                                    |
|                     | Toimeentuloon                                                                                                    |
|                     | Minulla on voimassa oleva perustoimeentulotuen päätös Kelasta:                                                                                                    |
|                     | Kylla                                                                                                    |
|                     | Ajalle                                                                                                    |
|                     | Hakemus ajalle                                                                                                    |
|                     | Haetaan ajalle: 1.2.2017 – 28.2.2017                                                                                                    |
|                     | Henkilötiedot                                                                                                    |
|                     | Tiedoksi                                                                                                    |
|                     | Toimeentulotuen hakijan, hänen perheenjäsenensä ja elatusvelvollisensa on annettava toimielimelle kaikki tiedossaan olevat<br>toimeentulotukeen vaikuttavat välttämättömät tiedot ja muutenkin myötävaikutettava asiansa selvittämiseen (Laki toimeentulotuesta 17§,<br>hallintolaki 31§ 2 mom). |
|                     | Toimeentulotuen hakijoita koskevia tietoja voidaan hankkia ja annettuja tietoja tarkistaa suostumuksesta riippumatta silloin, kun se on<br>välttämätöntä asiakkaan sosiaalihuollon tarpeen selvittämiseksi (Laki sosiaalihuollon asiakkaan asemasta ja oikeuksista 12§ 2 mom ja 20§<br>1 mom).   |
|                     | Sosiaaliviranomaisella on tekninen käyttöyhteys väestörekisteriin, Kelan etuusjärjestelmään sekä veroviraston verotietoihin, joista<br>asiakkaan antamia tietoja voidaan tarkistaa (Laki sosiaalihuollon asiakkaan asemasta ja oikeuksista 12§ 2 mom).                                           |
|                     | Tietojanne rekisteröidään sosiaali- ja terveysviraston asiakastietojärjestelmään. Teillä on oikeus tarkistaa tietonne ja vaatia niiden<br>korjaamista. Seloste siitä, minkälaisia tietoja rekisterissä pidetään ja rekisteröidyn oikeuksista, on nähtävissä asiakastyön toimipisteissä.          |
|                     | Virheellisten tietojen perusteella myönnetty toimeentulotuki voidaan periä takaisin ja se voi aiheuttaa myös oikeudellisia toimenpiteitä (Laki toimeentulotuesta 20§ 2 mom).                                                                                                    |
|                     | ∗⊠ Suostumus sähköiseen asiointiin.                                                                                                    |
|                     | * Vakuutan antamani tiedot oikeiksi. Tiedot voidaan tarvittaessa tarkistaa.                                                                                                    |
|                     | Lähetä hakemus Tallenna luonnos Tulosta hakemus Lataa hakemus PDF-muodossa                                                                                                    |
|                     |                                                                                                    |
|                     | Edellinen sivu                                                                                                    |
|                     |                                                                                                    |
|                     |                                                                                                    |

14.2.2017

# 5. Hakemuksen lähetys

Olet lähettämässä täydentävää toimeentulotukihakemustasi.

Lähetettyä hakemusta ja valmista päätöstä ei voi katsoa omasta asiointikansiosta. Saat päätöksen hakemukseesi postitse. Sen jälkeen kun olet lähettänyt sähköisen hakemuksen, voit täydentää hakemustasi vain toimittamalla liitteet palvelupisteeseen tai postitse. Hakemuksen täydentäminen sähköisesti ei ole mahdollista.

Lähetä hakemus Palaa lomakkeen täyttöön

## 6. Hakemuksen tallennus luonnokseksi

|                                 | Seuraava sivu 🤿 | Tallenna luonnos |
|---------------------------------|-----------------|------------------|
|                                 |                 |                  |
|                                 |                 |                  |
| Hakemusluonnos on tallennettu   |                 |                  |
| _öydät sen asiointikansiosta    |                 |                  |
| uonnokset kohdasta. Kun taller  | nnat            |                  |
| nakemuksestasi luonnoksen, liit | tteet           |                  |
| eivät tallennu, vaan joudut     |                 |                  |
| allentamaan ne hakemukseesi     |                 |                  |
| uudestaan.                      |                 |                  |
|                                 |                 |                  |
| OK                              |                 |                  |
|                                 |                 |                  |
|                                 |                 |                  |

## 7. Luonnoksen avaaminen asiointikansiosta

| Sähköin                | Sähköinen asiointi                |                                    |                         |                                   |   |  |  |  |  |  |  |
|------------------------|-----------------------------------|------------------------------------|-------------------------|-----------------------------------|---|--|--|--|--|--|--|
|                        |                                   | Sasiointikansio                    | OMAT TIEDOT             | OHJEET                            |   |  |  |  |  |  |  |
| Täydentävä toimeentulo | otukihakemus                      | 10                                 | ni aiempi hakemus uuden | hakemuksen pohjaksi 🛛 🥥 Poistu    | ^ |  |  |  |  |  |  |
| Perustiedot            | Perustiedot                       |                                    |                         | ? Ongelmia lomakkeen toiminnassa? |   |  |  |  |  |  |  |
| O Elämäntilanne        |                                   |                                    |                         |                                   |   |  |  |  |  |  |  |
| O Lisäselvitykset      | Pakollinen kenttä on merkitty p   | ounaisella tähdellä: *             |                         | Sivu 1/4                          |   |  |  |  |  |  |  |
| O Yhteenveto           | Virheellisesti täytetty kenttä on | merkitty huutomerkillä: <u>(</u> ) |                         |                                   |   |  |  |  |  |  |  |
|                        | Hakemuksen perustelut 🧯           |                                    |                         |                                   |   |  |  |  |  |  |  |

Jatkaaksesi hakemuksen täyttämistä, klikkaa hakemusluonnoksen avaa painiketta.

| ~ ?    | ETUS                | IVU     |         |              | } A5   | SIOINTI | PALVE  | LUT    | }  | ASIOI | NTIKAI | 1510 |    | om | AT TIE | оот | OHJEET                                                                              |
|--------|---------------------|---------|---------|--------------|--------|---------|--------|--------|----|-------|--------|------|----|----|--------|-----|-------------------------------------------------------------------------------------|
| As     | ioi                 | nti     | kα      | nsi          | io     |         |        |        |    |       |        |      |    |    |        |     | KYSY                                                                                |
| Hae as | sianun              | nerolli | a 🗌     |              |        |         |        |        |    | H#    | ΑE     |      |    |    |        |     | Asiointisivujen käytön<br>opastusta:<br>puh. 09-310 88800<br>Avoinna ma-pe klo 08-1 |
| lärje  | stä:                |         |         | -            |        |         |        |        |    |       |        |      |    |    |        |     | TERVEYSPALVELUT                                                                     |
| 0 A    | akkosj              | ärjest  | ys      | • Vi         | imeine | en päir | ritys  |        |    |       |        |      |    |    |        |     | Hammashoidon                                                                        |
| ~ 1    | ۲oim                | eent    | ulot    | ukih         | aker   | nus (   | 4393   | 34)    |    |       |        |      |    |    |        |     | Hammashoidon                                                                        |
|        | UUSI                | TIL     | 07.     | .02.20       | 17 13: | 36 Va   | astaan | otetti | L  |       |        |      |    |    |        |     | esitietolomake                                                                      |
| 1      | Avaa t              | iedot   | *       |              |        |         |        |        |    |       |        |      |    |    |        |     | Terveydenhuollon<br>ajanvaraus                                                      |
| ~ 1    | Г <mark>о</mark> іт | eent    | ulot    | ukih         | aker   | nus (   | 4393   | 33)    |    |       |        |      |    |    |        |     | Terveydenhuollon<br>henkilötiedot                                                   |
| ា      | TILA                | 07.02   | 2017    | 13:31        | Vast   | aanote  | ettu   |        |    |       |        |      |    |    |        |     | Terveydenhuollon                                                                    |
| ,      | Avaa t              | iedot   | *       |              |        |         |        |        |    |       |        |      |    |    |        |     | Terveyspalvelujen viesti                                                            |
| ~ '    | Foim                | eent    | ulot    | ukih         | aker   | nus (   | 4393   | 30)    |    |       |        |      |    |    |        |     | PALION KÄYTETTYJÄ                                                                   |
| 100.0  | UUSI                | TIL     | 07.     | 02.20        | 17 09  | 18 Va   | astaan | otetti | i. |       |        |      |    |    |        |     | Toimeentulotuki                                                                     |
|        | Avaa t              | iedot   | *       |              |        |         |        |        |    |       |        |      |    |    |        |     | Vuokra-asuntohakemus                                                                |
|        |                     |         |         |              |        |         |        |        |    |       |        |      |    |    |        |     | Päivähoitohakemus                                                                   |
| ~ 1    | roim                | eent    | ulot    | ukih         | aker   | nus (   | 4392   | 26)    |    |       |        |      |    |    |        |     | VALTION<br>ASIOINTIPALVELUT                                                         |
| 1      | TILA                | 06.02   | 2017    | 12:02        | Vast   | aanote  | ettu   |        |    |       |        |      |    |    |        |     | Omat terveystiedot ja                                                               |
|        | Avaa t              | iedot   |         |              |        |         |        |        |    |       |        |      |    |    |        |     | sähköiset reseptit<br>Omakanta                                                      |
| 1      | 2                   | 3       | 4       | 5            | 6      | 7       | 8      | 9      | 10 | 11    | 12     | 13   | 14 | 15 | 16     | 17  | Muut valtion e-palvelut                                                             |
| 18     | 19                  | 20      | 21      | 22           | 23     | 24      | 25     | 26     | 27 | 28    | 29     | 30   | 31 | 32 | 33     | 34  | T                                                                                   |
| 35     | 36                  | 37      | 38      | 39           | 40     | 41      | 42     | 43     | 44 | 45    | 46     | 47   | 48 | 49 | 50     | 51  |                                                                                     |
| 56     |                     |         |         |              |        |         |        |        |    |       |        |      |    |    |        |     |                                                                                     |
|        |                     | -       |         | $\mathbf{i}$ |        |         |        |        |    |       |        |      |    |    |        |     | -                                                                                   |
| Lu     | on                  | nol     | kse     | et           |        |         |        |        |    |       |        |      |    |    |        |     |                                                                                     |
|        |                     |         | nlab    |              |        |         |        |        |    |       |        |      |    |    |        |     |                                                                                     |
|        |                     |         | 111/1 0 | 101          | 10110  |         |        |        |    |       |        |      |    |    |        |     |                                                                                     |